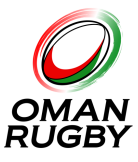

This document helps you to register for Oman Rugby online and all of the additional steps you may need to know regarding updating your profile and managing your own records.

Registration is free and should be completed by anyone that has an interest or involvement in the sport in the Sultanate of Oman.

It is easy to do and should not take long. This can be done on mobile or desktop devices.

If you are already registered but need to understand how to edit your profile, add qualifications or add a junior account, please follow the below links to those specific steps

- ➤ How to update your profile
- ➤ Add qualifications
- Add a junior account
- Deleting your account

#### How to Register

Step 1. Go to https://www.omanrugby.com

#### - Desktop

In the top right corner we have a Log In / Sign Up button. Click here.

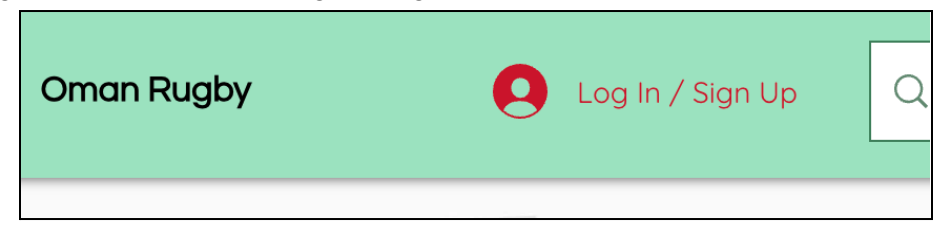

- Mobile

On mobile devices our button is behind our burger menu (3 horizontal lines). Select the burger menu and you will see the Log In / Sign up button here.

| C Search              | × | Log In / Sign Up |
|-----------------------|---|------------------|
| <u>The Oman Rugby</u> |   | Home             |

Brian Hopkins - Head of Rugby Development M: +968 9172 4107 E: brian@omanrugby.com Page 1 of 7

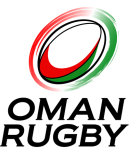

*Step 2.* You will be presented with a login screen, select the option of Sign Up. You can create an account with Google, Facebook or just using your email account.

|   | Log In                    |
|---|---------------------------|
|   | New to this site? Sign Up |
| G | Log in with Google        |
| • | Log in with Facebook      |
|   | or                        |
|   | Log in with Email         |

- *Step 3.* Once registered, you may have to verify your email account. You will receive a notice if this is required. Registering will give you a membership number but you still need to complete your profile
- Step 4. Once completed. On your screens the Log In/Sign Up button will have changed. You will now have an arrow on the right hand side. Pressing this will produce a new menu. Feel free to explore the different options that have now become available to you.

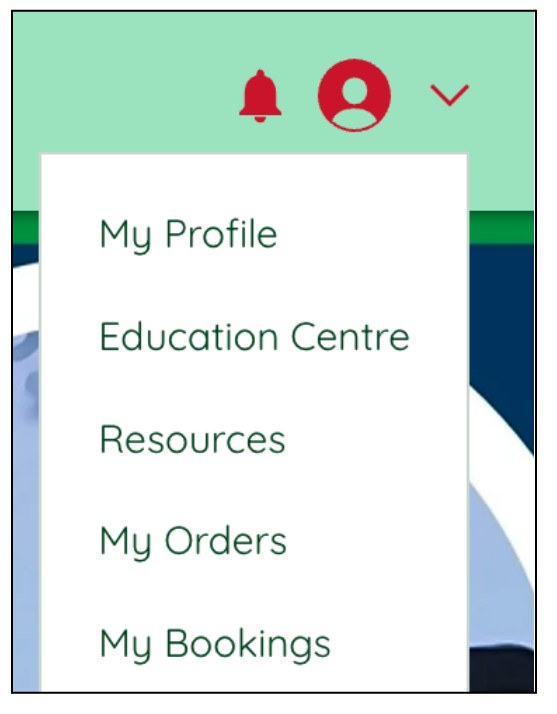

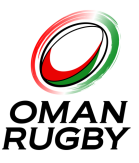

## How to update your profile

*Step 5.* Having registered it is now important we collect some personal information from you. Going to the menu in the above step, select My Profile.

You will be presented with an account screen. Under the cover image you will see your Membership number. This is your personal OR number and is unique to you. This is the number that may be requested on occasions at events conducted by Oman Rugby

On this page it will also list all of your information, at this stage most items will be blank except your name and email.

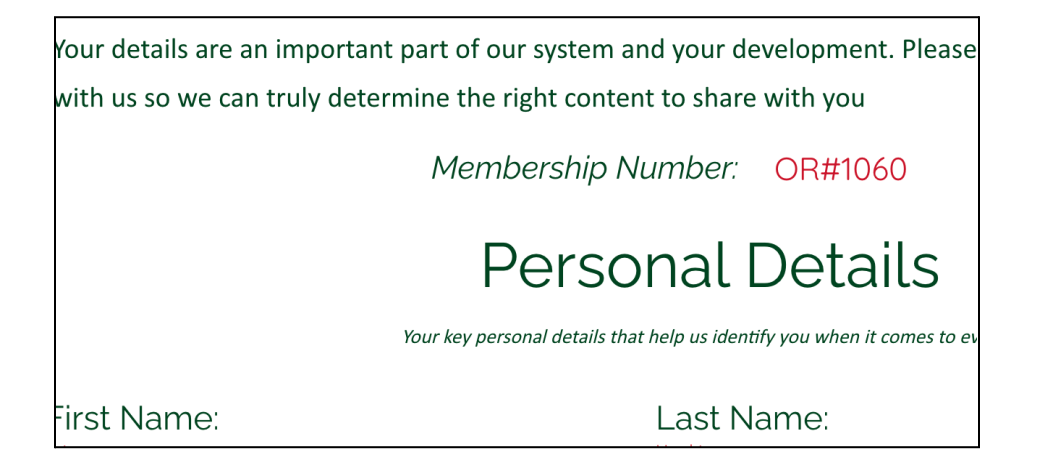

*Step 6.* Editing your information is simple as underneath each section we have offered a button that says: 'Update Details >' Pressing this button will take you to a page where each option will be available for editing.

| Known As:                  |
|----------------------------|
| Date of Birth              |
| Address:                   |
| Citizenship/Resid          |
|                            |
| Update Details <b>&gt;</b> |
|                            |

Brian Hopkins - Head of Rugby Development M: +968 9172 4107 E: brian@omanrugby.com Page 3 of 7

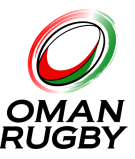

Any box that has an \* means this detail is required.

| Nationality: | * |
|--------------|---|
|              |   |

Once you have filled in all of the required items press the Submit button found at the bottom. If any boxes that are required are not filled in you will receive an error message and the box will turn red.

| Squad Number at Club *            |  |
|-----------------------------------|--|
| Squad number at your primary club |  |

Once submitted successfully you will receive a message before being returned to your profile page.

### Adding qualifications

If you are wishing to work as a coach, official, first aider or any position that has a prerequisite qualification we need to have visibility of this. It is simple to provide. Head to your My Profile page as listed in the steps above. My Qualifications are at the bottom of the page.

*Step 7.* Go to the Qualifications section of your Profile.You can see how many qualifications of each type you currently have uploaded. Press the red button - Update Qualifications.

| Qualifications<br>Are you qualified or accredited within rugby? or have exisiting qualifications to benefit others? Show us here. |                       |  |
|----------------------------------------------------------------------------------------------------|-----------------------|--|
| Coaching Qualifications: 1                                                                                                    |                       |  |
| Match Official Qualifications: 1                                                                                                  | Update Qualifications |  |
| Other Qualifications: 2                                                                                                    |                       |  |

*Step 8.* In this new section you can view a list of all of your qualifications and view the actual certificate you have uploaded.

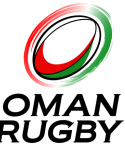

|                  | Profile:                                               | MY QUALIF                               | FICATIONS                  |                        |                             |
|------------------|--------------------------------------------------------|-----------------------------------------|----------------------------|------------------------|-----------------------------|
| Please<br>select | utilise the options below<br>the correct accreditating | / to upload all qualification:<br>body. | s relating to each variati | ion of rugby. Please e | nsure you                   |
| alifications     | uploaded: 0                                            |                                         |                            |                        | <b>&lt;</b> Back to Profile |
|                  |                                                        |                                         |                            |                        |                             |

*N.b.* Currently you can only upload and view - if you need to edit or delete, please contact us using the link on the page.

*Step 9.* To upload a document it must be in PDF format. If you have it as an image you can print it to PDF in preparation to upload.

Fill in all of the details - all are \* required. You must upload the file ( + UPLOAD), then press submit once ready.

| Title *              |   | Description *                 |   |                                                 |
|----------------------|---|-------------------------------|---|-------------------------------------------------|
| The document title   |   | Short description of document |   | UPLOAD YOUR<br>QUALIFICATIONS IN PI<br>FORMAT * |
| Date awarded *       |   | Accreditating Union *         |   | + UPLOAD                                        |
|                      |   | Please select                 | ~ |                                                 |
| Variation of Rugby * |   | Type of Qualification *       |   |                                                 |
| Please select        | ~ | Please select                 | ~ | Submit File 🕽                                   |

Once submitted successfully you will receive a message before being returned to your profile page. You should now have an increased number against your qualifications section in My Profile. You can go back to the Update section to check out the detail and view the uploaded document.

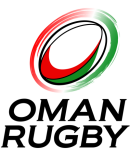

# Adding a Junior Account

To ensure safeguarding of children we do not allow under 14's to make an account on our website. We do however wish for these players to be registered so have created a Minors account that is held under a parent or Guardians account.

\* If the junior.minor turns 14, please do not delete the account, we can merge it into a full account if you let us know.

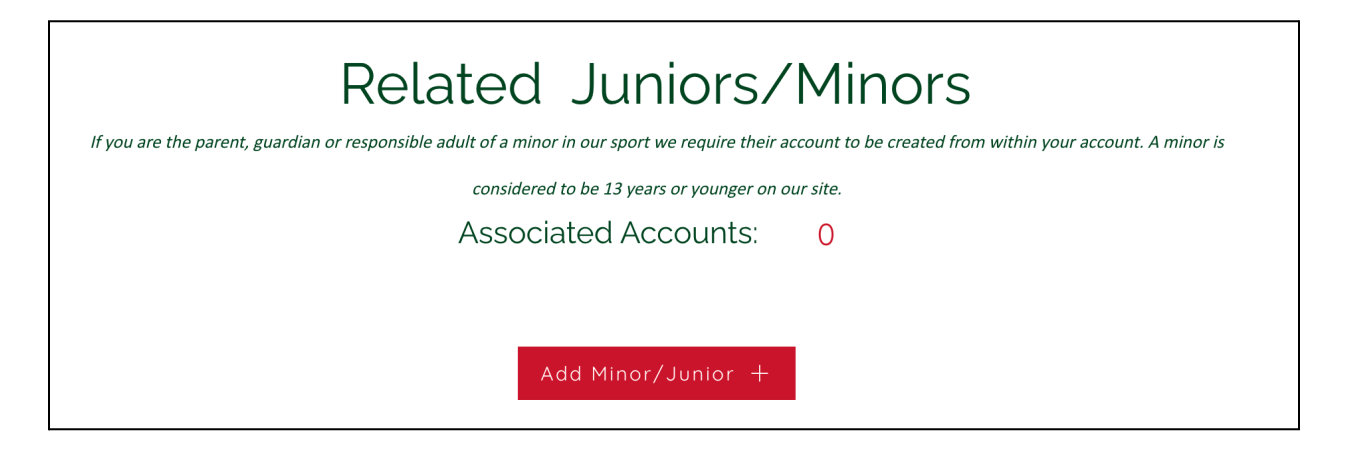

*Step 10.* To add or edit a junior account,select the red button - Add Minor/Junior from your 'My Profile' page

*Step 11.* You will taken to the following specific Junior creation page:

| years old or more. They will be created aga | ainst your account, however will be given a unique ORC n |
|---------------------------------------------|----------------------------------------------------------|
| Creating nev                                | w 'Junior' account                                       |
| First Name *                                | Family Name *                                            |
| Juniors first name                          | Juniors surname                                          |
|                                             |                                                          |

Fill in the details and press submit at the bottom, any missing information will be highlighted red as mentioned in previous steps.

Brian Hopkins - Head of Rugby Development M: +968 9172 4107 E: <u>brian@omanrugby.com</u> Page 6 of 7

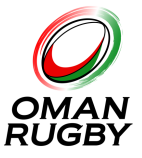

Step 12. You will now see in your profile page the list of Junior accounts has increased.

|           | Associated Acc | ounts: 1 |        |
|-----------|----------------|----------|--------|
| First Nam | e Last Na      | me       | ORC ID |
|           |                |          |        |

*Step 13.* To edit the account - select the name from the list and this will take you to the Junior profile edit page.

| ור 14 years old or more. ז | y will be created against your account, however will be given a unique OR |
|----------------------------|---------------------------------------------------------------------------|
| E                          | litting 'Junior' account                                                  |
| First Name *               | Family Name *                                                             |

### How to delete your account

*Step 14.* Currently it is not an option on the site to delete your account or a minor account. Please get in contact with us and we will be able to support you in this matter.